# How to install Driver and application software SK-Viewer

- \* If you use several USB port in your computer, you need to install the driver in each USB port.
- \* Install with administrator privileges.

#### Windows 10-11

#### \*Causion\* Don't connect to your computer until the instruction says to do it.

- 1. Insert the CD-ROM to your computer.
- 2. Install a driver. \*Confirm your language is chosen, and then, click "OK" button.
- In "StCamSWare(v3.17) folder in the CD-ROM \_\_\_\_ If your computer is 32bit, start "StCamSWare\_x86.exe".

└→ If it is 64bit, start ″StCamSWare\_x64.exe ″.

3. After you confirm the contents, click "I accept the License Agreement". And then click "Next".

- 4. Choose "Install".
- 5. "InstallShield completed" appears. Then, click "Finish".

#### 6. Connect the USB to your computer.

And then recognizing is started automatically, then finished.

\* "Installing device driver foftware" appears around Windows toolbars, and then,

#### \* Make sure it has been installed properly. How to do it is page 7.

\* Set adjusted value of camera after SK-Viewer is installed.

#### How to confirm installation

#### Confirm if the driver was installed properly.

If there is "OMRON SENTECH USB Camera" in "Universal serial bus controllers " in "Device Manager",

installation was completed successfully.

If it has "!", it hasn't been done properly.

If it is, right click "OMRON SENTECH USB Camera", and choose "Update Driver software" and it is installed again.

- \* Sometimes some characters is added to "OMRON SENTECH USB Camera". It depends on the computer. If you can not find it, unplug the microscope USB, one device disappears. And it is the device.
  - How to open Device manager

Type "device manager" at the search box near the Start button, and click "open".

## How to install Driver and application software SK-Viewer

### How to install SK-Viewer and Setting of the adjusted value

- 1. Insert the CD-ROM to your computer.
- 2. Double click SK-Viewer 1.658 in the CD-ROM.
- 3. Start the setup.exe and click  $\rm ``Yes''$  button.
  - Click "Next" button following the dialogues.
- 4. Click "Done" button to complete the installation.
- 5. If there is an icon 💒 in your desktop, it has been done successfully.

\*How to use "SK-Viewer" is in another booklet "SK-Viewer operation manual".

6. Double click icon

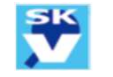

SK-Viewer in the desktop.

- 7. Click "Set" button in the software.
- 8. "Property" window is displayed, click "Advanced settings" button.
- 9. Choose "Load/Save" tab.
- 10. Click "Import" button, choose CD-ROM.
- 11. Click "SKM-Z200C-PC.reg" or "SKM-Z300C-PC.reg" in the CD-ROM and then Click "Open" button.
- 12. "SKM-Z200C-PC" or "SKM-Z300C-PC" appears and choose it, then the colour become reversed blue.
- Choose "Read" button. \*Reading time is very short. Tick "Default load" and click "Apply" button.
- 14. Click "OK" button.